## PRIMEQUEST3000 シリーズ

CA92344-2404-01

デュアルチャネル LANカード(10G BASE) (MC\*0JXEN1, MC\*0JXEN2) デュアルチャネル LANカード(10G BASE-T) (MC\*0JXEM1, MC\*0JXEM2)

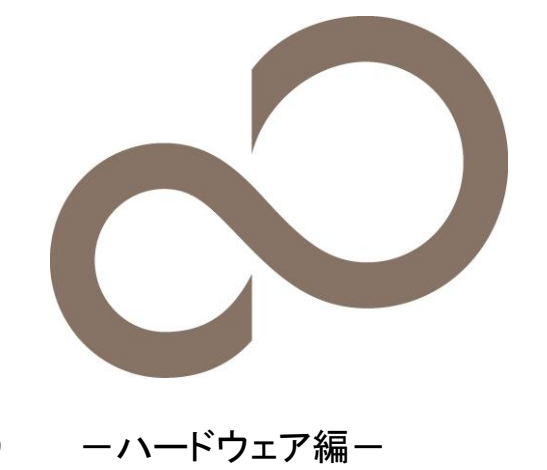

環境設定シート(Legacy ROM)

## 本書の構成

- BIOS セットアップユーティリティ 設定シート
- A. 本サーバにおけるBIOS セットアップユーティリティのOption ROM Configuration設定値を確認します。
- Emulex PXESelect Utility 設定シート B. Latit Latit Latit Latit Latit Latit Latit Latit Latit Latit Latit Latit Latit Latit Latit Latit Latit Latit
- B. LANカードのController 設定を記録しておきます。
- C.-D. NIC Configuration Menu / MultiChannel Configuration Menu 設定シート LANカードのController 設定を記録しておきます。
- **E.** NIC+RoCE Configuration Menu 設定シート LANカードのController 設定を記録しておきます。

## **F.** 障害連絡シート

・
障害が発生した場合にサーバの状態を記入するシートです。

## ■製品の呼び方

本文中の製品名称を、次のように略して表記します。

| 製品名称                        | 本文中の表記                            |
|-----------------------------|-----------------------------------|
| デュアルチャネル LANカード(10G BASE)   | LANカード                            |
| デュアルチャネル LANカード(10G BASE-T) | LANカード                            |
| Multichannel Mode           | UMC (Universal MultiChannel mode) |

## ■ファームウェアについて

本書はファームウェア版数 11.2.1194.23 に準拠して記述しています。

## ■商標

記載されている会社名、製品名は各社の登録商標または商標です。 その他の各製品は、各社の著作物です。

## Copyright 2018 FUJITSU LIMITED

## A. BIOS セットアップユーティリティ設定シート

LANカードの設定値を記録しておきます。

LANカードの搭載数に応じて、次の表をコピーして記録してください。 ご購入時の設定値から設定を変更していない場合は、「()ご購入時設定を変更していない」にレを付けてください。 設定を変更した場合は、「設定値」欄の()内に レ を付けてください。 Legacy ROMへの変更については、本体装置の運用管理マニュアルを参照してください。

Emulex PXESelect Utilityを起動する前に、Device ManagerのPCI Subsystem Configurationメニューの OpROM Scan Configurationを確認します。

### A.1 OpROM Scan Configuration ≯ = ⊐ −

()ご購入時設定を変更していない

| 設定項目                    | ご購入時設定   | 設定値                    |
|-------------------------|----------|------------------------|
| Onboard RAID OpROM      |          |                        |
| IOU#0-Slot#0. OpBOM     | Disabled | ( )Disabled ( )Enabled |
| IOU#0-Slot#1 OpROM      | Disabled | ()Disabled ()Enabled   |
| IOU#0-Slot#2 OnBOM      | Disabled | ()Disabled ()Enabled   |
| IOU#0-Slot#3 OpROM      | Disabled | ()Disabled ()Enabled   |
| IOU#1-Slot#0 OpROM      | Disabled | ()Disabled ()Enabled   |
| IOU#1-Slot#1 OpROM      | Disabled | ()Disabled ()Enabled   |
| IOU#1-Slot#2 OpROM      | Disabled | ()Disabled ()Enabled   |
| IOU#1-Slot#3 OpROM      | Disabled | ()Disabled ()Enabled   |
| IOU#2-Slot#0 OpROM      | Disabled | ()Disabled ()Enabled   |
| IOU#2-Slot#1 OpROM      | Disabled | ()Disabled ()Enabled   |
| IOU#2-Slot#2 OpROM      | Disabled | ()Disabled ()Enabled   |
| IOU#2-Slot#3 OpROM      | Disabled | ()Disabled ()Enabled   |
| IOU#3-Slot#0 OpROM      | Enabled  | ()Disabled ()Enabled   |
| IOU#3-Slot#1 OpROM      | Enabled  | ()Disabled ()Enabled   |
| IOU#3-Slot#2 OpROM      | Enabled  | ()Disabled ()Enabled   |
| IOU#3-Slot#3 OpROM      | Enabled  | ()Disabled ()Enabled   |
| DU#0-Slot OpROM         | Enabled  | ()Disabled ()Enabled   |
| DU#1-Slot OpROM         | Enabled  | ()Disabled ()Enabled   |
| DU_M#0-Slot OpROM       | Enabled  | ()Disabled ()Enabled   |
| DU_M#1-Slot OpROM       | Enabled  | ()Disabled ()Enabled   |
| DU_M#2-Slot OpROM       | Enabled  | ()Disabled ()Enabled   |
| DU_M#3-Slot OpROM       | Enabled  | ( )Disabled ( )Enabled |
| PCI Box#0-Slot#0 OpROM  | Disabled | ( )Disabled ( )Enabled |
| PCI Box#0-Slot#1 OpROM  | Disabled | ( )Disabled ( )Enabled |
| PCI Box#0-Slot#2 OpROM  | Disabled | ( )Disabled ( )Enabled |
| PCI Box#0-Slot#3 OpROM  | Disabled | ()Disabled ()Enabled   |
| PCI Box#0-Slot#4 OpROM  | Disabled | ()Disabled ()Enabled   |
| PCI Box#0-Slot#5 OpROM  | Disabled | ()Disabled ()Enabled   |
| PCI Box#0-Slot#6 OpROM  | Disabled | ( )Disabled ( )Enabled |
| PCI Box#0-Slot#7 OpROM  | Disabled | ( )Disabled ( )Enabled |
| PCI Box#0-Slot#8 OpROM  | Disabled | ( )Disabled ( )Enabled |
| PCI Box#0-Slot#9 OpROM  | Disabled | ( )Disabled ( )Enabled |
| PCI Box#0-Slot#10 OpROM | Disabled | ( )Disabled ( )Enabled |
| PCI Box#0-Slot#11 OpROM | Disabled | ( )Disabled ( )Enabled |
| PCI Box#1-Slot#0 OpROM  | Disabled | ( )Disabled ( )Enabled |
| PCI Box#1-Slot#1 OpROM  | Disabled | ( )Disabled ( )Enabled |
| PCI Box#1-Slot#2 OpROM  | Disabled | ( )Disabled ( )Enabled |
| PCI Box#1-Slot#3 OpROM  | Disabled | ( )Disabled ( )Enabled |
| PCI Box#1-Slot#4 OpROM  | Disabled | ( )Disabled ( )Enabled |
| PCI Box#1-Slot#5 OpROM  | Disabled | ( )Disabled ( )Enabled |
| PCI Box#1-Slot#6 OpROM  | Disabled | ( )Disabled ( )Enabled |
| PCI Box#1-Slot#7 OpROM  | Disabled | ( )Disabled ( )Enabled |
| PCI Box#1-Slot#8 OpROM  | Disabled | ( )Disabled ( )Enabled |
| PCI Box#1-Slot#9 OpROM  | Disabled | ( )Disabled ( )Enabled |
| PCI Box#1-Slot#10 OpROM | Disabled | ( )Disabled ( )Enabled |

- 2 -

| PCI Box#1-Slot#11 OpROM | Disabled | ()Disabled ()Enabled   |
|-------------------------|----------|------------------------|
| PCI Box#2-Slot#0 OpROM  | Disabled | ()Disabled ()Enabled   |
| PCI Box#2-Slot#1 OpROM  | Disabled | ()Disabled ()Enabled   |
| PCI Box#2-Slot#2 OpROM  | Disabled | ()Disabled ()Enabled   |
| PCI Box#2-Slot#3 OpROM  | Disabled | ()Disabled ()Enabled   |
| PCI Box#2-Slot#4 OpROM  | Disabled | ()Disabled ()Enabled   |
| PCI Box#2-Slot#5 OpROM  | Disabled | ()Disabled ()Enabled   |
| PCI Box#2-Slot#6 OpROM  | Disabled | ()Disabled ()Enabled   |
| PCI Box#2-Slot#7 OpROM  | Disabled | ()Disabled ()Enabled   |
| PCI Box#2-Slot#8 OpROM  | Disabled | ()Disabled ()Enabled   |
| PCI Box#2-Slot#9 OpROM  | Disabled | ()Disabled ()Enabled   |
| PCI Box#2-Slot#10 OpROM | Disabled | ( )Disabled ( )Enabled |
| PCI Box#2-Slot#11 OpROM | Disabled | ()Disabled ()Enabled   |
| PCI Box#3-Slot#0 OpROM  | Disabled | ()Disabled ()Enabled   |
| PCI Box#3-Slot#1 OpROM  | Disabled | ()Disabled ()Enabled   |
| PCI Box#3-Slot#2 OpROM  | Disabled | ()Disabled ()Enabled   |
| PCI Box#3-Slot#3 OpROM  | Disabled | ( )Disabled ( )Enabled |
| PCI Box#3-Slot#4 OpROM  | Disabled | ()Disabled ()Enabled   |
| PCI Box#3-Slot#5 OpROM  | Disabled | ()Disabled ()Enabled   |
| PCI Box#3-Slot#6 OpROM  | Disabled | ()Disabled ()Enabled   |
| PCI Box#3-Slot#7 OpROM  | Disabled | ()Disabled ()Enabled   |
| PCI Box#3-Slot#8 OpROM  | Disabled | ()Disabled ()Enabled   |
| PCI Box#3-Slot#9 OpROM  | Disabled | ()Disabled ()Enabled   |
| PCI Box#3-Slot#10 OpROM | Disabled | ()Disabled ()Enabled   |
| PCI Box#3-Slot#11 OpROM | Disabled | ( )Disabled ( )Enabled |
|                         |          |                        |

\*1:本体装置に接続されたIOU#によりSlot#番号は異なります。 必要に応じて、IOU#/Slot#番号, PCI Box#/Slot#番号を記録してください。

本製品を搭載したSlot#のOpROMをEnabledに設定し、[Commit Changes and Exit]を選択してください。

## B. Emulex PXESelect Utility 設定シート

LANカードの設定値を記録しておきます。 LANカードの搭載数に応じて、次の表をコピーして記録してください。 ご購入時の設定値から設定を変更していない場合は、「()ご購入時設定を変更していない」に レを付けてください。 設定を変更した場合は、「設定値」欄の()内に レ を付けてください。

Emulex PXESelect Utilityは以下の方法で起動します。 Onboard Devices Configurationの確認・設定が終了したら、サーバを再起動します。 POST 中、画面に下記メッセージが表示されている間に、【Ctrl】+【P】キーを押してください。 POST 終了後、Emulex PXESelect UtilityのMain メニューが表示されます。

Emulex 40/20/10Gb UNDI, PXE-2.0 BIOS v11.2.1194.23 Copyright © 2006-2017 Broadcom ←← Press <Ctrl><P> for PXESelect <sup>TM</sup> Utility ►►►

Emulex PXESelect Utilityを起動する前にシステムが起動してしまった場合は、 MMB Web-UIの[Power Control]より、該当パーティションの「Reset」を実行し、システムを再起動してください。

## B.1 Controller #0 Configuration Main ≯ = ⊐ -

()ご購入時設定を変更していない

| 設定項目                                                                                                    | ご購入時設定                                                                                                  | 設定値                                                                                                    |
|----------------------------------------------------------------------------------------------------|----------------------------------------------------------------------------------------------------|----------------------------------------------------------------------------------------------------|
| 設定項目<br>Controller Model :<br>Firmware Version :<br>IPL Version :<br>MultiChannel :<br>Personality :<br>SR-IOV *3 :<br>RoCE Profile *4 :<br>NIC Mode *6 :                                              | C購入時設定<br>OCe14102-NX *1<br>11.2.1194.23<br>CS2xxxx0 *2<br>DISABLED<br>NIC<br>DISABLED<br>RoCE-2<br>NIC | 設定値<br>( )DISABLED ( )ENABLED<br>( )NIC ( )NIC+RoCE<br>( )DISABLED ( )ENABLED<br>( )RoCE-2 ( )RoCE-1<br>( )NIC ( )NIC - ETS Disabled |
| RoCE Profile *4 :<br>NIC Mode *6 :<br><f6-continue> <f8-load defau<="" td=""><td>RoCE-2<br/>NIC<br/>ULTS&gt;</td><td>( )RoCE-2 ( )RoCE-1<br/>( )NIC ( )NIC - ETS Disabled</td></f8-load></f6-continue> | RoCE-2<br>NIC<br>ULTS>                                                                                  | ( )RoCE-2 ( )RoCE-1<br>( )NIC ( )NIC - ETS Disabled                                                                                  |

\*1: [10GBASE]の場合はOCe14102-NX、[10GBASE-T]の場合はOCe14102B·NTと表示されます。

\*3: [10GBASE]の場合はCS2NELX0、[10GBASE-T]の場合はCS2NEST0と表示されます。

\*4: [MultiChannel]で[DISABLE]を選択した場合、設定可能です。

\*5: [Personality]で[NIC+RoCE]を選択した場合、設定可能です。

\*6: [10GBASE]の場合、[Personality]が[NIC]かつ[SR-IOV]が[ENABLE]を選択した時、設定可能です。

## C. NIC Configuration Menu 設定シート

Configuration Main Menuで、[Personality]を[NIC]、[MultiChannel]を[DISABLE]に選択し、 <F6>を押してPort Selection Menuを表示させます。 LANカードの設定値を記録しておきます。 必要に応じて、次の表をコピーして記録してください。

## Port Selection $\neq = = = -$

| 設定項目                                   |               | 備考      |
|----------------------------------------|---------------|---------|
| [OCe14102-U] Controller # 0 - Port #0: | Bus xx Dev 00 | Bus [ ] |
| [OCe14102-U] Controller # 0 - Port #1: | Bus xx Dev 00 | Bus [ ] |

#### Bus番号は搭載したSlotで異なります。

対象LANカードの搭載位置を特定するために、Bus情報を記入してください。

## C.1 Controller Port メニュー

| 設定項目                  | 備考 |
|-----------------------|----|
|                       |    |
| 1. NIC Configuration  |    |
| 2. Boot Configuration |    |
| 3. Port Configuration |    |
|                       |    |

### ■Port Selection メニューでPort #0を選択した場合 ■NIC Configurationサブメニュー

()ご購入時設定を変更していない

| 設定項目              | ご購入時設定         | 設定値                 |
|-------------------|----------------|---------------------|
|                   |                |                     |
| Function Number : | 0              |                     |
| Protocol :        | NIC            |                     |
| Min BW :          | 100 (0-100%)   |                     |
| Max BW :          | 100 (0-100%)   |                     |
| Permanent MAC :   | xx:xx:xx:xx:xx |                     |
| Virtual MAC :     | xx:xx:xx:xx:xx |                     |
| Logical Link :    | Link up        |                     |
| SRIOV *1:         | ENABLED        | ()DISABLED()ENABLED |

\*1: Main Menuで[SRIOV]を[ENABLED]を選択した場合、設定可能です。

### ■Boot Configurationサブメニュー

()ご購入時設定を変更していない

| 設定項目       | ご購入時設定      | 設定値                    |
|------------|-------------|------------------------|
| PXE Boot : | DISABLED *1 | ( )DISABLED ( )ENABLED |

\*1: [10GBASE]の場合は[ENABLED]と表示されます。

### ■Port Configurationサブメニュー

()ご購入時設定を変更していない

| 設定項目                                                                                                    | ご購入時設定                                                  | 設定値                              |        |
|----------------------------------------------------------------------------------------------------|---------------------------------------------------------|----------------------------------|--------|
| Physical Link Speed :<br>Physical Link Status :<br>PXE VLAN :<br>PXE VLAN ID *1 :<br>PXE VLAN Priority *1 :<br><f9-port identification=""></f9-port> | 10 Gbps<br>Link Up<br>DISABLED<br>0 (1-4094)<br>0 (0-7) | ( )DISABLED ( )ENABLED<br>[<br>[ | ]<br>] |

### ■Port Selection メニューでPort #1を選択した場合 ■NIC Configurationサブメニュー

()ご購入時設定を変更していない

| 設定項目              | ご購入時設定         | 設定値                  |
|-------------------|----------------|----------------------|
|                   |                |                      |
| Function Number : | 1              |                      |
| Protocol :        | NIC            |                      |
| Min BW :          | 100 (0-100%)   |                      |
| Max BW :          | 100 (0-100%)   |                      |
| Permanent MAC :   | xx:xx:xx:xx:xx |                      |
| Virtual MAC :     | xx:xx:xx:xx:xx |                      |
| Logical Link :    | Link up        |                      |
| SR-IOV *1:        | ENABLED        | ()DISABLED ()ENABLED |

\*1: Main Menuで[SRIOV]を[ENABLED]を選択した場合、設定可能です。

### ■Boot Configurationサブメニュー

()ご購入時設定を変更していない

| 設定項目       | ご購入時設定      | 設定値                    |
|------------|-------------|------------------------|
| PXE Boot : | DISABLED *1 | ( )DISABLED ( )ENABLED |

\*1: [10GBASE]の場合は[ENABLED]と表示されます。

### ■Port Configurationサブメニュー

()ご購入時設定を変更していない

| 設定項目                                                                                                    | ご購入時設定                                                  | 設定値                              |        |
|----------------------------------------------------------------------------------------------------|---------------------------------------------------------|----------------------------------|--------|
| Physical Link Speed :<br>Physical Link Status :<br>PXE VLAN :<br>PXE VLAN ID *1 :<br>PXE VLAN Priority *1 :<br><f9-port identification=""></f9-port> | 10 Gbps<br>Link Up<br>DISABLED<br>0 (1-4094)<br>0 (0-7) | ( )DISABLED ( )ENABLED<br>[<br>[ | ]<br>] |

## D. MultiChannel Configuration Menu 設定シート

Configuration Main Menuで、[Personality]を[NIC]、[MultiChannel]を[ENABLE]に選択し、 <F6>を押してPort Selection Menuを表示させます。 LANカードの設定値を記録しておきます。 必要に応じて、次の表をコピーして記録してください。

### Port Selection $\neq = = = -$

| 設定項目                                   |               | 備考      |
|----------------------------------------|---------------|---------|
| [OCe14102-U] Controller # 0 - Port #0: | Bus xx Dev 00 | Bus [ ] |
| [OCe14102-U] Controller # 0 - Port #1: | Bus xx Dev 00 | Bus [ ] |

#### Bus番号は搭載したSlotで異なります。

対象LANカードの搭載位置を特定するために、Bus情報を記入してください。

### D.1 MultiChannel Configuration 🗡 🗆 ユ –

| 備考 |
|----|
|    |
|    |
|    |
|    |

#### ■Port Selection メニューでPort #0を選択した場合 ■MultiChannel Configurationサブメニュー

| 設定項目     |           | ご購入時設定   | 備考              |  |
|----------|-----------|----------|-----------------|--|
|          |           |          |                 |  |
| Channel# | Function# | Protocol | BandWidth LPVID |  |
| 1        | 0         | NIC      | 25 -100 % 0     |  |
| 2        | 2         | NIC      | 25 -100 % 0     |  |
| 3        | 4         | NIC      | 25 -100 % 0     |  |
| 4        | 6         | NIC      | 25 - 100 % = 0  |  |
| 1        |           |          |                 |  |

# ■MultiChannel Configurationサブメニュー Channel#1 ()ご購入時設定を変更していない

| 設定項目              | ご購入時設定         | 設定値 |
|-------------------|----------------|-----|
|                   |                |     |
| Function Number : | 0              |     |
| Protocol :        | NIC            |     |
| Min BW :          | 25 (0-100%)    | [ ] |
| Max BW :          | 100 (0-100%)   | [ ] |
| Permanent MAC :   | xx:xx:xx:xx:xx |     |
| Virtual MAC :     | xx:xx:xx:xx:xx |     |
| Logical Link :    | Link up        |     |
| LPVID :           | 0 (2-4094)     | [ ] |
|                   |                |     |

## ■MultiChannel Configurationサブメニュー Channel#2

()ご購入時設定を変更していない

| 設定項目              | ご購入時設定         | 設定値 |
|-------------------|----------------|-----|
|                   |                |     |
| Function Number : | 2              |     |
| Protocol :        | NIC            |     |
| Min BW *1:        | 25 (0-100%)    | [ ] |
| Max BW *1:        | 100 (0-100%)   | [ ] |
| Permanent MAC :   | xx:xx:xx:xx:xx |     |
| Virtual MAC :     | xx:xx:xx:xx:xx |     |
| Logical Link :    | Link up        |     |
| LPVID *2 :        | 0 (2-4094)     | [ ] |
|                   |                |     |

\*1: [Protocol]で[None]を選択した場合、設定できません。

## ■MultiChannel Configurationサブメニュー Channel#3

()ご購入時設定を変更していない

| 設定項目              | ご購入時設定         | 設定値 |
|-------------------|----------------|-----|
|                   |                |     |
| Function Number : | 4              |     |
| Protocol :        | NIC            |     |
| Min BW *1:        | 25 (0-100%)    | [ ] |
| Max BW *1:        | 100 (0-100%)   | [ ] |
| Permanent MAC :   | xx:xx:xx:xx:xx |     |
| Virtual MAC :     | xx:xx:xx:xx:xx |     |
| Logical Link :    | Link up        |     |
| LPVID :           | 0 (2-4094)     | [ ] |
|                   |                |     |

\*1: [Protocol]で[None]を選択した場合、設定できません。

# ■MultiChannel Configurationサブメニュー Channel#4 ()ご購入時設定を変更していない

| 設定項目              | ご購入時設定         | 設定値 |
|-------------------|----------------|-----|
|                   |                |     |
| Function Number : | 6              |     |
| Protocol :        | NIC            |     |
| Min BW *1:        | 25 (0-100%)    | [ ] |
| Max BW *1:        | 100 (0-100%)   | [ ] |
| Permanent MAC :   | xx:xx:xx:xx:xx |     |
| Virtual MAC :     | xx:xx:xx:xx:xx |     |
| Logical Link :    | Link up        |     |
| LPVID :           | 0 (2-4094)     | [ ] |
|                   |                |     |

## ■Boot Configurationサブメニュー ()ご購入時設定を変更していない

| 設定項目       | ご購入時設定      | 設定値                    |
|------------|-------------|------------------------|
| PXE Boot : | DISABLED *1 | ( )DISABLED ( )ENABLED |

\*1: [10GBASE]の場合は[ENABLED]と表示されます。

## ■Port Configurationサブメニュー

| 設定項目                                                                                     | ご購入時設定            | 備考 |
|------------------------------------------------------------------------------------------|-------------------|----|
| Physical Link Speed :<br>Physical Link Status :<br><f9-port identification=""></f9-port> | 10Gbps<br>Link Up |    |

#### ■Port Selection メニューでPort #1を選択した場合 ■MultiChannel Configurationサブメニュー

| 設定項目     |           | ご購入時設定   | 備考              |  |
|----------|-----------|----------|-----------------|--|
|          |           |          |                 |  |
| Channel# | Function# | Protocol | BandWidth LPVID |  |
| 1        | 1         | NIC      | 25 -100 % 0     |  |
| 2        | 3         | NIC      | 25 -100 % 0     |  |
| 3        | 5         | NIC      | 25 -100 % 0     |  |
| 4        | 7         | NIC      | 25 -100 % 0     |  |
|          |           |          |                 |  |

# ■MultiChannel Configurationサブメニュー Channel#1 ()ご購入時設定を変更していない

| 設定項目              | ご購入時設定         | 設定値 |
|-------------------|----------------|-----|
|                   |                |     |
| Function Number : | 1              |     |
| Protocol :        | NIC            |     |
| Min BW :          | 25 (0-100%)    | [ ] |
| Max BW :          | 100 (0-100%)   | [ ] |
| Permanent MAC :   | xx:xx:xx:xx:xx |     |
| Virtual MAC :     | xx:xx:xx:xx:xx |     |
| Logical Link :    | Link up        |     |
| LPVID :           | 0 (2-4094)     | [ ] |
|                   |                |     |

## ■MultiChannel Configurationサブメニュー Channel#2 ()ご購入時設定を変更していない

| 設定項目              | ご購入時設定         | 設定値 |
|-------------------|----------------|-----|
|                   |                |     |
| Function Number : | 3              |     |
| Protocol :        | NIC            |     |
| Min BW :          | 25 (0-100%)    | [ ] |
| Max BW :          | 100 (0-100%)   | [ ] |
| Permanent MAC :   | xx:xx:xx:xx:xx |     |
| Virtual MAC :     | xx:xx:xx:xx:xx |     |
| Logical Link :    | Link up        |     |
| LPVID :           | 0 (2-4094)     | [ ] |
|                   |                |     |

## ■MultiChannel Configurationサブメニュー Channel#3

()ご購入時設定を変更していない

| 設定項目              | ご購入時設定         | 設定値 |
|-------------------|----------------|-----|
|                   |                |     |
| Function Number : | 5              |     |
| Protocol :        | NIC            |     |
| Min BW ÷          | 25 (0-100%)    | [ ] |
| Max BW :          | 100 (0-100%)   | [ ] |
| Permanent MAC :   | xx:xx:xx:xx:xx |     |
| Virtual MAC :     | xx:xx:xx:xx:xx |     |
| Logical Link :    | Link up        |     |
| LPVID :           | 0 (2-4094)     | [ ] |
|                   |                |     |

# ■MultiChannel Configurationサブメニュー Channel#4 ()ご購入時設定を変更していない

| 設定項目              | ご購入時設定         | 設定値 |
|-------------------|----------------|-----|
|                   |                |     |
| Function Number : | 7              |     |
| Protocol :        | NIC            |     |
| Min BW ÷          | 25 (0-100%)    | [ ] |
| Max BW ÷          | 100 (0-100%)   | [ ] |
| Permanent MAC :   | xx:xx:xx:xx:xx |     |
| Virtual MAC :     | xx:xx:xx:xx:xx |     |
| Logical Link :    | Link up        |     |
| LPVID :           | 0 (2-4094)     | [ ] |
|                   |                |     |

## ■Boot Configurationサブメニュー ()ご購入時設定を変更していない

| 設定項目       | ご購入時設定      | 設定値                    |
|------------|-------------|------------------------|
| PXE Boot : | DISABLED *1 | ( )DISABLED ( )ENABLED |

\*1: [10GBASE]の場合は[ENABLED]と表示されます。

## ■Port Configurationサブメニュー

| 設定項目                                                                                     | ご購入時設定            | 備考 |
|------------------------------------------------------------------------------------------|-------------------|----|
| Physical Link Speed :<br>Physical Link Status :<br><f9-port identification=""></f9-port> | 10Gbps<br>Link Up |    |

## E. NIC+RoCE Configuration Menu 設定シート

Configuration Main Menuで、[Personality]を[NIC+RoCE]、[MultiChannel]を[DISABLE]に選択し、 <F6>を押してPort Selection Menuを表示させます。 LANカードの設定値を記録しておきます。 必要に応じて、次の表をコピーして記録してください。

### Port Selection $\neq = = = -$

| 設定項目                                     |               | 備考      |
|------------------------------------------|---------------|---------|
| [OCe14102-NX ] Controller # 0 - Port #0: | Bus xx Dev 00 | Bus [ ] |
| [OCe14102-NX ] Controller # 0 - Port #1: | Bus xx Dev 00 | Bus [ ] |

Bus番号は搭載したSlotで異なります。

対象LANカードの搭載位置を特定するために、Bus情報を記入してください。

### E.1 NIC+RoCE NIC Configuration メニュー

| 設定項目                                          | 備考 |
|-----------------------------------------------|----|
| 1. NIC Configuration<br>2. Boot Configuration |    |
| 3. Port Configuration                         |    |

## ■Port Selection メニューでPort #0を選択した場合 ■NIC+RoCE NIC Configurationサブメニュー

| 設定項目              | ご購入時設定         | 備考 |
|-------------------|----------------|----|
|                   |                |    |
| Function Number : | 0              |    |
| Protocol :        | RoCE           |    |
| Min BW :          | 100 (0-100%)   |    |
| Max BW :          | 100 (0-100%)   |    |
| Permanent MAC :   | xx:xx:xx:xx:xx |    |
| Virtual MAC :     | xx:xx:xx:xx:xx |    |
| Logical Link :    | Link up        |    |
|                   |                |    |

## ■NIC+RoCE Boot Configurationサブメニュー

()ご購入時設定を変更していない

| 設定項目       | ご購入時設定      | 設定値                    |
|------------|-------------|------------------------|
| PXE Boot : | DISABLED *1 | ( )DISABLED ( )ENABLED |

\*1: [10GBASE]の場合は[ENABLED]と表示されます。

## ■NIC+RoCE Port Configurationサブメニュー

()ご購入時設定を変更していない

| 設定項目                                                                                                    | ご購入時設定                                                  | 設定値                              |        |
|----------------------------------------------------------------------------------------------------|---------------------------------------------------------|----------------------------------|--------|
| Physical Link Speed :<br>Physical Link Status :<br>PXE VLAN :<br>PXE VLAN ID *1 :<br>PXE VLAN Priority *1 :<br><f9-port identification=""></f9-port> | 10 Gbps<br>Link Up<br>DISABLED<br>0 (1-4094)<br>0 (0-7) | ( )DISABLED ( )ENABLED<br>[<br>[ | ]<br>] |

## ■Port Selection メニューでPort #1を選択した場合 ■NIC+RoCE NIC Configurationサブメニュー

| 設定項目              | ご購入時設定         | 備考 |
|-------------------|----------------|----|
|                   |                |    |
| Function Number : | 1              |    |
| Protocol :        | RoCE           |    |
| Min BW :          | 100 (0-100%)   |    |
| Max BW :          | 100 (0-100%)   |    |
| Permanent MAC :   | xx:xx:xx:xx:xx |    |
| Virtual MAC :     | xx:xx:xx:xx:xx |    |
| Logical Link :    | Link up        |    |
|                   |                |    |

## ■NIC+RoCE Boot Configurationサブメニュー

()ご購入時設定を変更していない

| 設定項目       | ご購入時設定      | 設定値                    |
|------------|-------------|------------------------|
| PXE Boot : | DISABLED *1 | ( )DISABLED ( )ENABLED |

\*1: [PXE VLAN]で[ENABLED]を選択した場合、設定可能です。

## ■NIC+RoCE Port Configurationサブメニュー

()ご購入時設定を変更していない

| 設定項目                                                                                                    | ご購入時設定                                                  | 設定値                              |   |
|----------------------------------------------------------------------------------------------------|---------------------------------------------------------|----------------------------------|---|
| Physical Link Speed :<br>Physical Link Status :<br>PXE VLAN :<br>PXE VLAN ID *1 :<br>PXE VLAN Priority *1 :<br><f9-port identification=""></f9-port> | 10 Gbps<br>Link Up<br>DISABLED<br>0 (1-4094)<br>0 (0-7) | ( )DISABLED ( )ENABLED<br>[<br>[ | ] |

## F. **障害連絡シート**

| モデル名・型名   | ロデュアル  | νチャネル LANカー                | ド(10GBASE | /10GBASE-T) | (型名: | ) |
|-----------|--------|----------------------------|-----------|-------------|------|---|
| OS        |        |                            |           |             |      |   |
| 設定環境      |        |                            |           |             |      |   |
|           |        |                            |           |             |      |   |
|           |        |                            |           |             |      |   |
|           |        |                            |           |             |      |   |
|           |        |                            |           |             |      |   |
|           |        |                            |           |             |      |   |
|           |        |                            |           |             |      |   |
|           |        |                            |           |             |      |   |
|           |        |                            |           |             |      |   |
|           |        |                            |           |             |      |   |
|           |        |                            |           |             |      |   |
| LAN•WAN環墙 |        |                            |           |             |      |   |
|           |        |                            |           |             |      |   |
|           |        |                            |           |             |      |   |
|           |        |                            |           |             |      |   |
|           |        |                            |           |             |      |   |
|           |        |                            |           |             |      |   |
|           |        |                            |           |             |      |   |
|           |        |                            |           |             |      |   |
|           |        |                            |           |             |      |   |
|           |        |                            |           |             |      |   |
|           |        |                            |           |             |      |   |
| 発生日時      |        |                            |           |             |      |   |
| 現象        | 何を何をいる | ときと自体起きたか                  | •         |             |      |   |
|           | 画面画面のど | え <b>のようなセッジが表示表</b> は<br> | をたわたか。    |             |      |   |
|           |        |                            |           |             |      |   |
|           |        |                            |           |             |      |   |
|           |        |                            |           |             |      |   |
|           |        |                            |           |             |      |   |
|           |        |                            |           |             |      |   |
|           |        |                            |           |             |      |   |
|           |        |                            |           |             |      |   |
|           |        |                            |           |             |      |   |

### デュアルチャネル LANカード(10G BASE) (MC\*0JXEN1, MC\*0JXEN2) デュアルチャネル LANカード(10G BASE-T) (MC\*0JXEM,MC\*0JXEM2)

環境設定シート(Legacy ROM) CA92344-2404-01

発行日 2018年2月 発行責任 富士通株式会社

 ●本書の内容は、改善のため事前連絡なしに変更することがあります。
 ●本書に記載されたデータの使用に起因する、第三者の特許権およびその他 の権利の侵害については、当社はその責を負いません。

●無断転載を禁じます。